## Aprenda como limpar cache no Google Chrome, Firefox e Safari

Seja no computador, seja no seu dispositivo móvel, é comum o navegador armazenar pequenos arquivos capazes de agilizar a sua navegação (como preferências e dados de anúncios) ou mesmo imagens e outros dados para tornar a navegação mais rápida — e estes são os **famosos cookies e cache**, respectivamente.

De tempos em tempos, é recomendado que você realize uma limpeza tanto nos cookies quanto no cache para otimizar a sua navegação, por isso listamos a seguir algumas dicas de como fazer isso nos principais navegadores disponíveis no mercado (Google Chrome, Firefox e Safari).

## Como limpar o cache do Google Chrome?

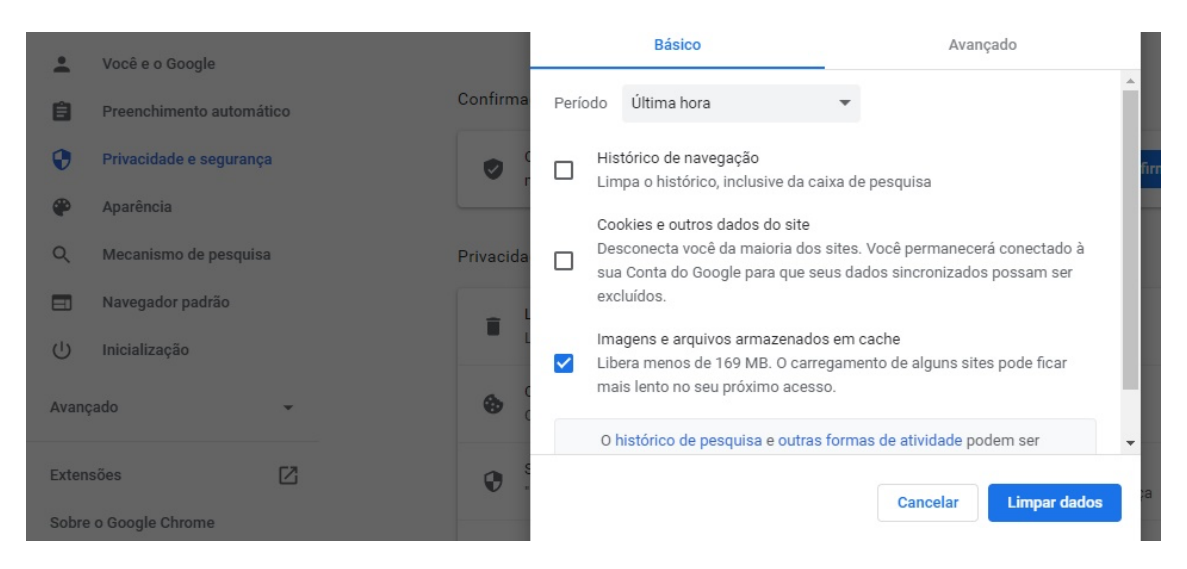

Para limpar o seu cache no navegador do Gigante das Buscas, basta seguir os procedimentos a seguir:

- Na barra de navegação (onde você digita os endereços dos sites), clique nos três pontinhos que aparecem no canto superior direito
   e depois em "Configurações".
- Na tela seguinte, encontre a opção "Privacidade e Segurança" nas opções à esquerda e depois role a página até encontrar a opção "Limpar/Remover dados de navegação".

- Na aba "Básicas ou Básico", você pode selecionar "Cookies e outros dados do site" para os cookies (a opção "Intervalo de tempo" permite selecionar o período no qual será apagado) e "Imagens e arquivos armazenados em cache" para o cache.
- Por fim, basta clicar em "**Limpar dados** ou **Remover dados**" para finalizar todo o processo.

## Limpando o cache no Firefox

|                                                                                          | P Procurar em configurações                                                                                                    |
|------------------------------------------------------------------------------------------|----------------------------------------------------------------------------------------------------|
| <ul> <li>&amp; Geral</li> <li>Início</li> <li>Pesquisa</li> <li>Privacidade e</li> </ul> | Enviar aos sites um sinal de "Não rastrear" informando que você não quer ser rastreado Saiba mais O Sempre O Somente quando o Firefox está configurado para bloquear rastreadores conhecidos                                                                                                    |
| Seguranya                                                                                | Cookies e dados de sites         Seus cookies, dados de sites e cache armazenados estão no momento ocupando 47,4MB de espaço em disco.       Limpar dados         Gerenciar dados       Gerenciar dados         Apagar gookies e dados de sites quando o Firefox for fechado       Gerenciar exceções |
| <ul> <li>Extensões e Temas</li> <li>Suporte Firefox</li> </ul>                           | Contas e senhas       Egreções         Perguntar se deve salvar contas e senhas de sites       Egreções         Preencher contas e senhas automaticamente       Contag salvas         Sugerir e gerar senhas fortes       Exibir alertas sobre senhas de sites gazados Saiba mais                     |

- Tal como no Chrome, clique no menu que aparece no canto superior direito e selecione "Configurações".
- Acesse a aba "Privacidade e Segurança", depois acesse "Cookies e Dados do Site" e clique em "Limpar Dados".
- A próxima etapa é selecionar os dados que deseja limpar e clicar no botão "Limpar".

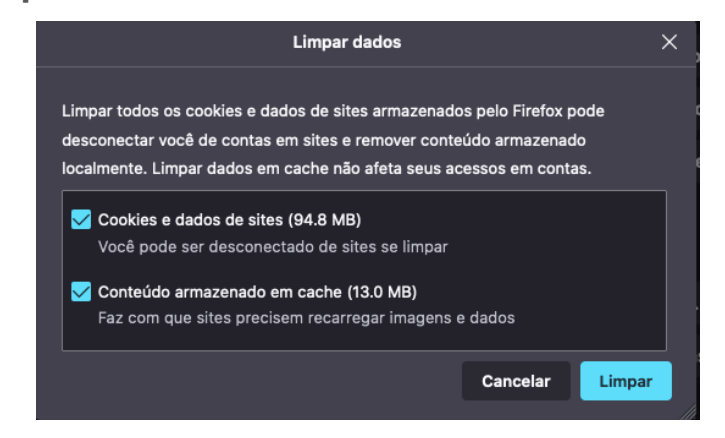

## Como fazer a limpeza de cache no Safari

Para a limpeza de dados no Safari, basta fazer o seguinte:

- No Safari, na barra de menu superior, clique em "Safari" e depois em "Preferências". Na sequência clique na opção "Privacidade".
- Na área "Cookies e dados dos sites", selecione se deseja permitir armazenar sempre os cookies e depois em "Gerenciar dados de sites" para informar quais cookies deseja eliminar.
- Caso queira limpar todos os cookies, você tem a opção de clicar em "Remover Tudo" e depois em "Ok" para finalizar o processo.

| C  | Estes sites têm dados armazenados que podem ser usados para rastrear a sua navegação. A<br>remoção dos dados pode reduzir o rastreamento, mas também pode finalizar a sua sessão ou<br>alterar o funcionamento dos sites. |  |  |  |  |
|----|----------------------------------------------------------------------------------------------------|--|--|--|--|
|    | nx.io<br>Cookies                                                                                                    |  |  |  |  |
|    | 33across.com<br>Cookles                                                                                                    |  |  |  |  |
|    | acuityplatform.com<br>Cookles                                                                                                    |  |  |  |  |
| re | cookies                                                                                                    |  |  |  |  |
|    | cookies                                                                                                    |  |  |  |  |
|    | admixer.net<br>Cookles                                                                                                    |  |  |  |  |
|    | adotmob.com                                                                                                    |  |  |  |  |
|    | Remover Tudo Concluido                                                                                                    |  |  |  |  |